# HƯỚNG DÃN

## ĐĂNG KÝ VÀ SỬ DỤNG CHỮ KÝ SỐ TỪ XA MYSIGN TRÊN CSDL NGÀNH

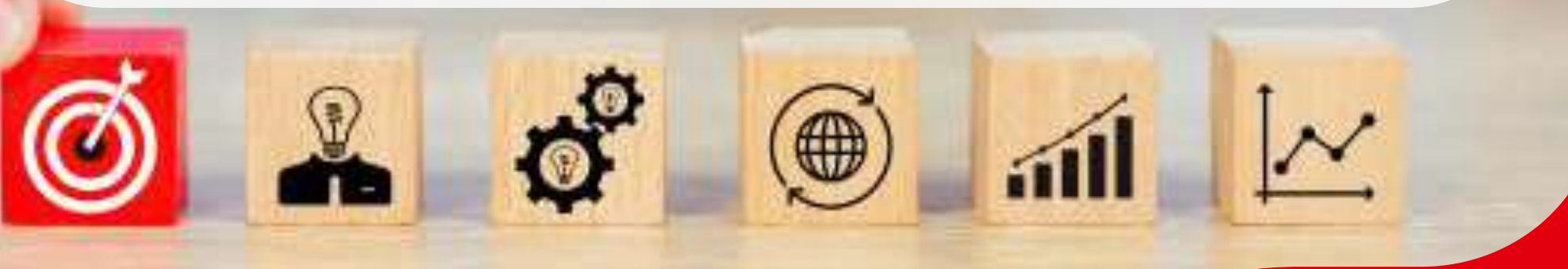

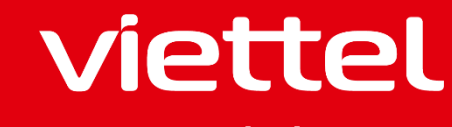

## 1. GIỚI THIỆU CHỮ KÝ SỐ TỪ XA MYSIGN VIETTEL

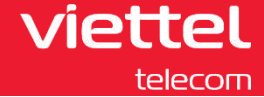

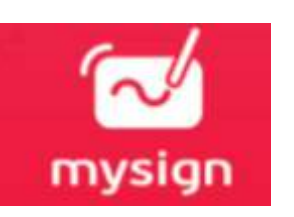

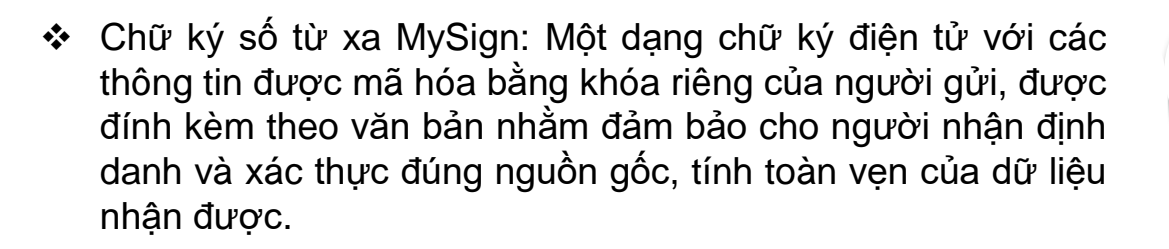

- Chữ ký số từ xa MySign là giải pháp cho phép người dùng ký số các tài liệu:
  - Dịch vụ công: Thuế điện tử, Hải quan điện tử, Kê khai BHXH điện tử, Dịch vụ công Quốc gia/Tỉnh-TP
  - Hóa đơn điện tử
  - Hợp đồng điện tử
  - Văn phòng điện tử
  - Bệnh án điện tử
  - Giáo án điện tử, Học bạ điện tử
  - Email; File tài liệu .pdf, .doc, .excel, .xml, ...

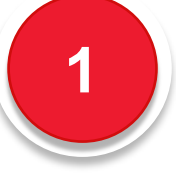

Đơn vị số 1 về thị phần di động và chữ ký số Việt Nam

- Nhà mạng viễn thông số 1 tại Việt Nam với thông tin KH đã chuẩn hóa theo quy định của NĐ 49

- Thủ tục hồ sơ cấp phát chứng thư số đơn giản và nhanh chóng qua eKYC trong 30 phút

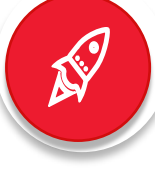

Sử dụng đơn giản, linh hoạt, mọi lúc, mọi nơi.

- Không cần phần cứng, thiết bị (không cần USB Token/SIMCA/HSM)
- Ký số ngay trên điện thoại di động, tablet và ứng dụng của khách hàng.

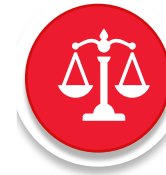

Sẵn sàng tích hợp với các phần mềm/ứng dụng

- Tích hợp qua SDK/API đơn giản nhanh chóng theo đúng chuẩn của QĐ 79/QĐ-BTTTT

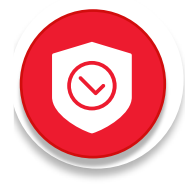

#### An toàn và bảo mật theo tiêu chuẩn eIDAS

- Bảo mật theo tiêu chuẩn an toàn eIDAS Châu Âu (Bảo mật xác thực 2 lớp TSP – Trust Service Provider và SCA – Strong Customer Authentication

- Đáp ứng quy định theo của nghị định 130/2018/NĐ-CP và thông tư 16/2019/TT-BTTTT

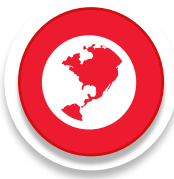

Kênh bán rộng khắp tại 63 Tỉnh/Thành phố

Sau khi tạo đơn thành công, người sử dụng CTS trong danh sách tiếp nhận đấu lô sẽ nhận được tin nhắn với nội dung:

"Viettel đã tiếp nhận đơn hàng dịch vụ Mysign, Quý khách vui lòng truy cập link ......, nhập mã đơn hàng ..... và mã xác nhận ...... để hoàn thiện hồ sơ và sử dụng dịch vụ. Đơn hàng sẽ bị hủy sau 7 ngày nếu không đầy đủ hồ sơ "
 ⇒ Người dùng nhấn vào link để hoàn thiện đơn hàng.

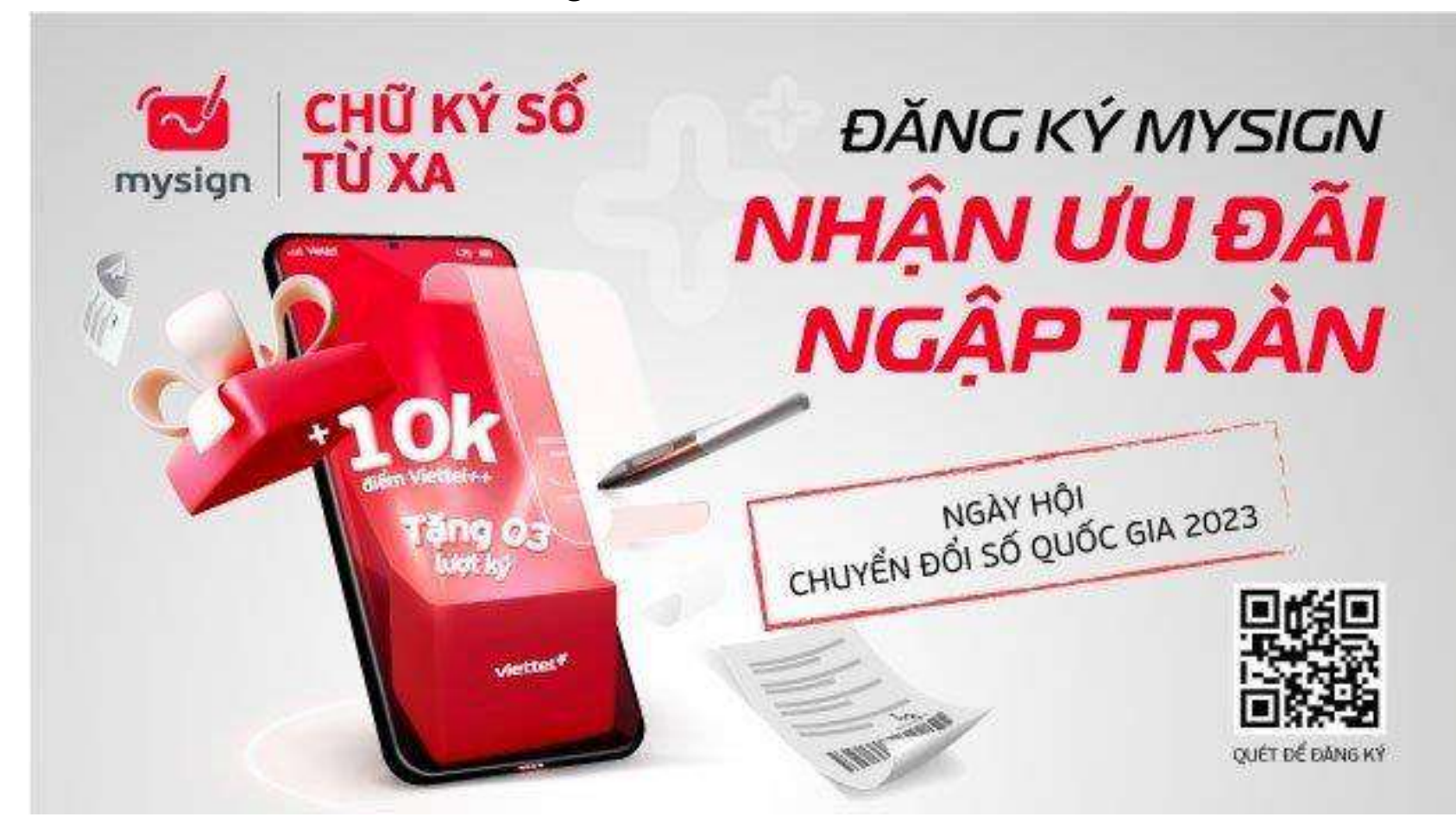

viettel

*Bước 1*: KH có thể lên CHPlay/Appstore hoặc truy cập link trong tin nhắn để tải app Mysign

**Bước 2**: KH chọn Đăng ký tài khoản

=> Chọn Kích hoạt dịch vụ

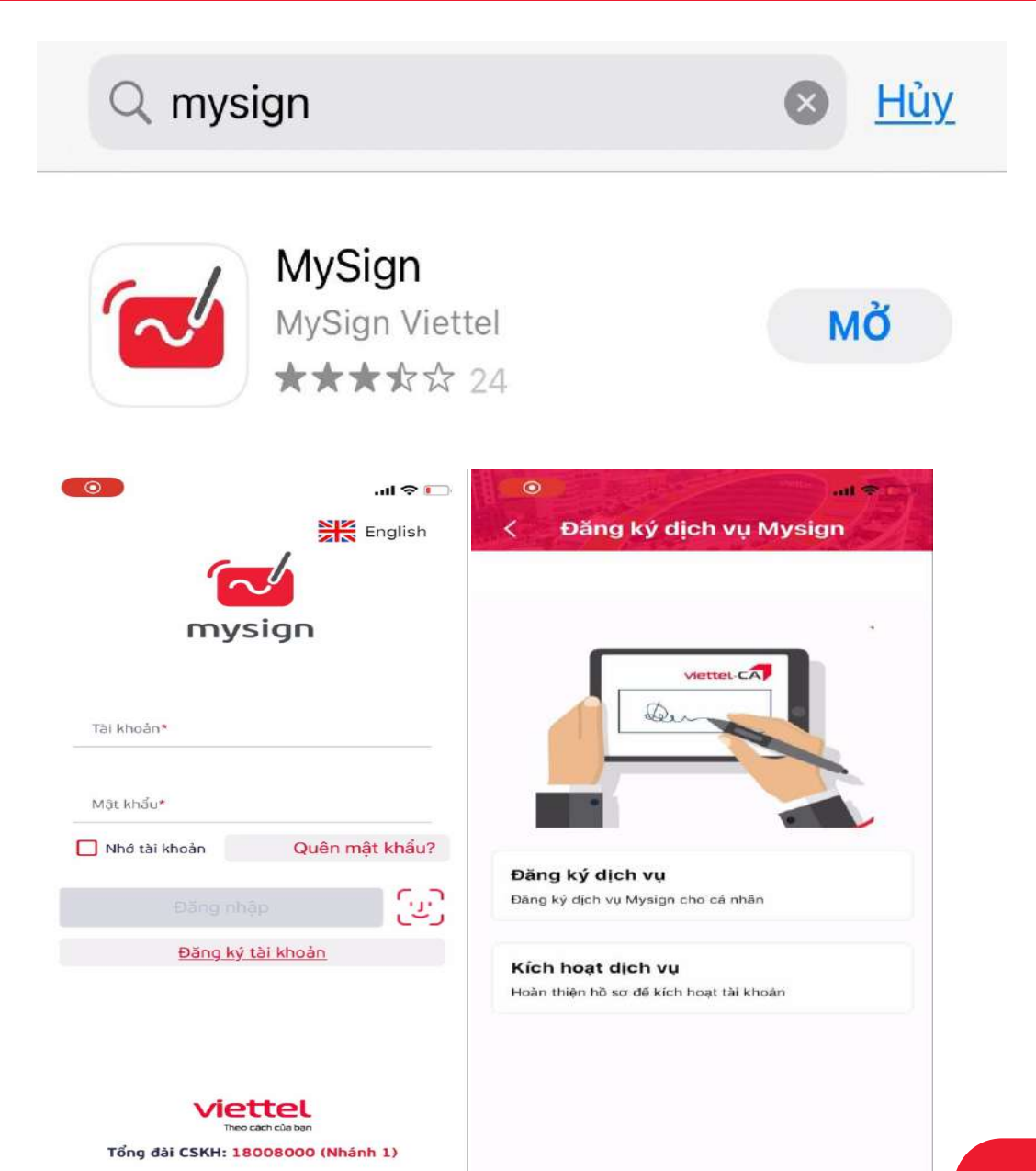

viettel

**Bước 3**: KH nhập mã đơn hàng và mã xác thực được gửi qua

VTSHOP

=> Chọn Tiếp tục

| <sup>3</sup> all ♥ C                                       | 16:14          | di di la constante                             | ul 🕈 🗋              |
|------------------------------------------------------------|----------------|------------------------------------------------|---------------------|
| Đầu hồi dịch vụ MySigh                                     | < Đau r        | 101 địch vụ My:                                | Sign                |
| Đấu nối dịch vụ MySign<br>Vui lòng nhập thông tin đơn hàng | Đấu<br>Vui lòn | <b>nối dịch vụ MyS</b><br>g nhập thông tin đơn | i <b>gn</b><br>hàng |
| ập mã đơn hàng*                                            | 6147798844     |                                                |                     |
| ập mã xác thực*                                            | 277977         |                                                | 0                   |
| Tiếp tục                                                   |                | Tiếp tục                                       |                     |
|                                                            | 1              | Nhập mã xác thực*                              | Xong                |
|                                                            |                | АВС                                            | DEF                 |
|                                                            | 4 вні          | 5                                              | 6<br>MNO            |
|                                                            | 7<br>PORS      | 8<br>TUV                                       | 9<br>wxyz           |
|                                                            |                | 0                                              | $\langle X \rangle$ |
|                                                            |                | -                                              | ~                   |

viettel

Bước 4: Màn hình hiển thị thông tin đơn hàng, thông tin giấy tờ => KH tiến hành chụp ảnh giấy tờ và chân dung theo hướng dẫn

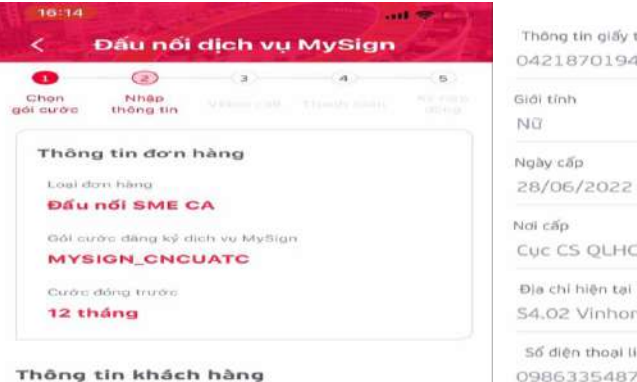

Ho va ten Nguyễn Thị Lan Anh

Ngāy sinh 21/08/1987

#### Thông tin giấy tà 042187019443 Giới tỉnh Ngày cấp 28/06/2022 Noi căp

Cục CS QLHC về TTXH

S4.02 Vinhomes Smart City, Tây Mỗ, Na...

Số diện thoại liên hệ 0986335487

Email lananhcn@gmail.com

#### Thông tin giấy tờ

Vui lòng chụp ánh CMT/CCCD và chân dung theo hướng dẫn của hệ thống, lưu ý chụp rõ nét không để ảnh lóa hoặc mờ.

| Chụp mặt trước giấy tờ | Chụp mặt sau giấy tờ |
|------------------------|----------------------|
| ()                     | E                    |
| Chụp ánh chân dung     |                      |
| Ð                      |                      |
|                        |                      |

#### all 😤 Đấu nối dịch vụ MySign (2) Chon Nhập thông tin gói cước 0986335487 Email lananhcn@gmail.com Thông tin giấy tờ Vui lòng chup ánh CMT/CCCD và chân dung theo hướng dẫn của hệ thống, lưu ý chụp rõ nét không để ảnh lóa hoặc mờ. Ánh mặt trước giấy tờ Anh mặt sau giấy tờ - DB ----H- 042187019443 NOLIVEN THE LAN AND 1.00 21638 (Sec NM18701944330421870194434 itsa 40 material Average, Caller, Mayder, His 1791 ENCOTHICLANCANHCCCC Amart City. Tity Mail, Islam Til ander Ånh chân dung

#### **Tiếp tục**

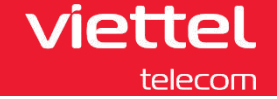

<u>Bước 5:</u> KH ekyc thành công, thông tin khách hàng (ngày cấp, SĐT, Email) phía trên có quyền sửa nếu bị sai
> Chọn Tiếp tục để chuyển tới bước tiếp theo
> KH chọn Video call để thực hiện xác thực thông tin đơn hàng

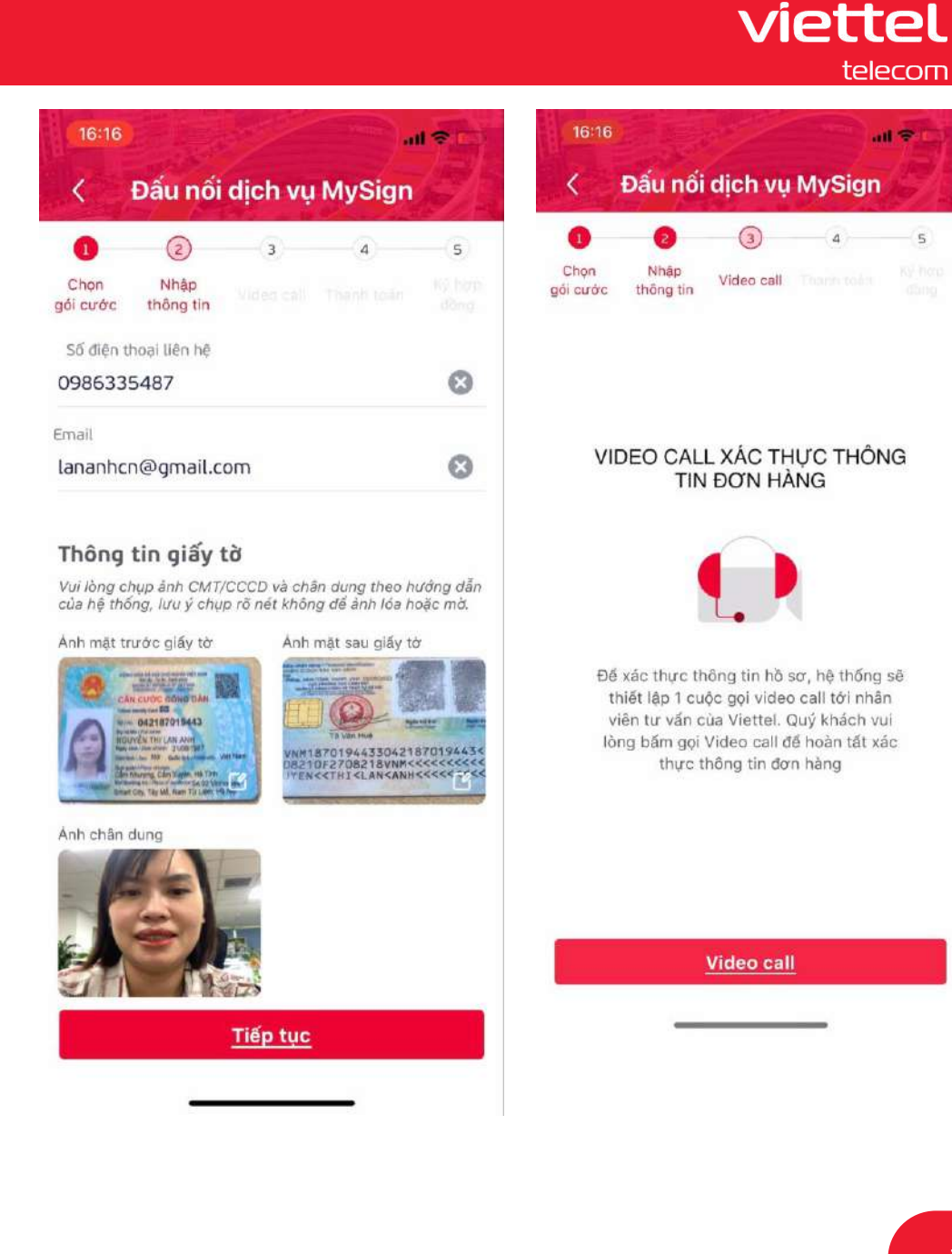

viettel

**Bước 6**: KH chọn "Video call" để thực hiện xác thực thông tin đơn hàng.

Sau khi ĐTV thông báo hoàn thành xác thực, cuộc gọi kết thúc

=> KH chọn "Tiếp tục".

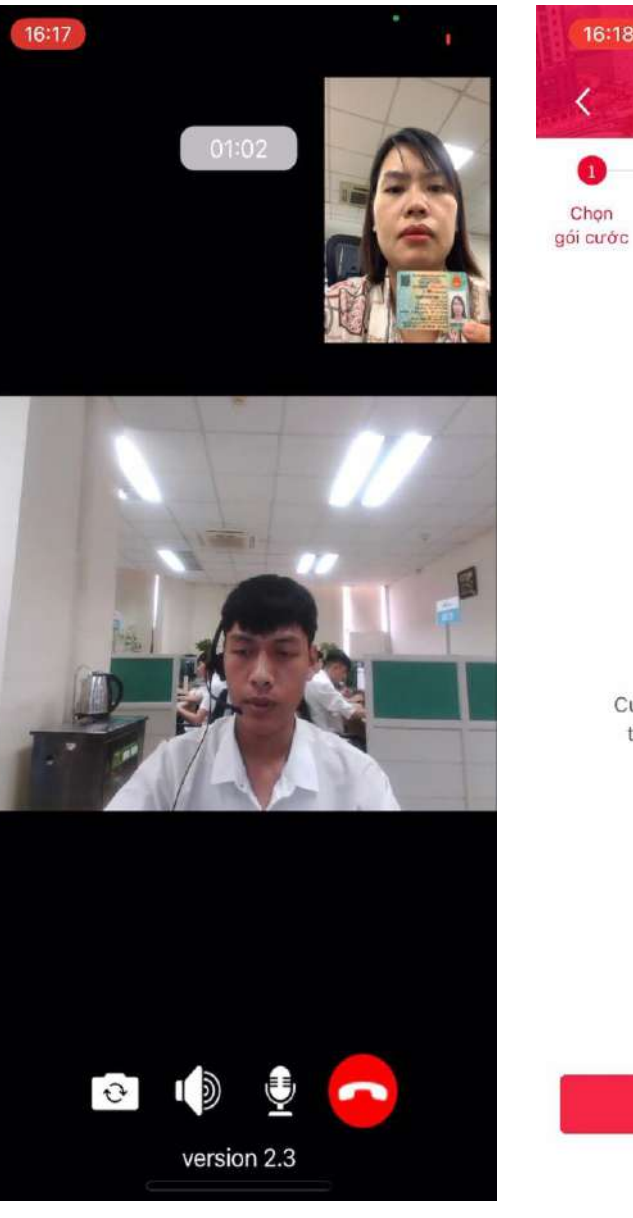

| 16:18            |                   | and the    | Vinte  | 190 |
|------------------|-------------------|------------|--------|-----|
| <                | Đấu nối           | dịch vụ    | MySign |     |
| 0                | 2                 | 3          | -(4)   | (5) |
| Chọn<br>gói cước | Nhập<br>thông tin | Video call |        |     |

#### HOÀN THÀNH XÁC THỰC

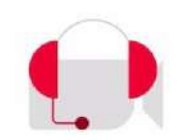

Cuộc gọi xác thực của bạn đã được hoàn thành. Vui lòng bắm "Tiếp tục" để xác nhận kết quả xác thực

Tiếp tục

**Bước 7**: Màn hình hiển thị thông tin đơn hàng, thông tin khách hàng (sau khi chỉnh sửa nếu có thông tin sau), cùng với Hợp đồng cung cấp dịch vụ và các điều khoản đi kèm KH có thể xem Hợp đồng cung cấp dịch vụ bằng cách chọn vào chữ "Xem".

KH kiểm tra lại các thông tin có trong hợp đồng => Nhấn X để thoát.

| 111                         | tel                                                        | CONG HOA X<br>Dộc l                                             | Ă HỌI CHU NGHIA VIỆT NAM<br>ập - Tự do - Hạnh phúc      |
|-----------------------------|------------------------------------------------------------|-----------------------------------------------------------------|---------------------------------------------------------|
| 1/1                         |                                                            |                                                                 |                                                         |
| of our                      | 1018 Den                                                   |                                                                 |                                                         |
| So:ORC                      | 1ER0147727546/GPCN1                                        | T_V1/20230817161831                                             |                                                         |
| Đ                           | ÔN YÊU CÂU CUN                                             | NG CÁP CHỨNG TH                                                 | U SÓ VIETTEL-CA                                         |
| Sau I<br>đề nghị Vieta      | chi tìm hiệu đầy đủ về dịch<br>el cang cấp dịch vụ chứng t | vụ Chứng thực chữ ký số công<br>thư số Viettel-CA theo các thời | công đo Viettel cung cấp, tối chúng<br>18 tin duới đầy: |
| 1. Thông tin                | về tổ chức, đoanh nghiệp                                   |                                                                 |                                                         |
| 1. Tên giao                 | dịch bằng tiếng Việt                                       |                                                                 |                                                         |
| Tên giao 4                  | tich dây dù* VESS HKD                                      |                                                                 |                                                         |
| True thuộ                   | C?                                                         |                                                                 |                                                         |
| 2. Thông tin                | của tổ chức, đoanh nghiệ                                   | ip                                                              | 6.25                                                    |
| Quyết địn                   | h thành lập số/Giấy phép Đ                                 | KKD*: 0123456787-787                                            |                                                         |
| Cap ngày                    | 14/03/2023Noi «                                            | dip*i.HN                                                        |                                                         |
| Mā số thự                   | iê/Mã ngân sách/CMND                                       | *:.0123456787-787                                               |                                                         |
| 3. Dja chi ci               | ia tô chức, doanh nghiệp (                                 | (theo quyết định thành lập/G                                    | ity phép DKKD)                                          |
| Dia chi*i.                  | Đội Cân Ba Đình Hà Ng                                      | ęi                                                              |                                                         |
| Email giad                  | a dich chinh thức: .vthanhx                                | dian2911@gmail.com                                              |                                                         |
| II. Khách hi                | ang ca nhan Dại điện phả                                   | p ly cua to chuc, doanh nghiq                                   | p                                                       |
| no valen                    | DATA ASA DITIOLOG                                          | LINEY. CEDC                                                     | -5-2-01/06/2016                                         |
| SOCMEN                      | D'Hộ chiếu - 1. DADAUNG                                    | P43.40                                                          | veap+:vicoue2010                                        |
| rees cap-                   | Cuc Canh Sal                                               | 171 N. C. 1. 1                                                  |                                                         |
| Ho Knau                     | thuong tru"                                                | Khoni Lhau Hing, Yen                                            |                                                         |
| Email at                    | 1                                                          |                                                                 |                                                         |
| III. Thông ti               | n liên hệ trong trường hơ                                  | n cần thiết                                                     |                                                         |
| Howard                      | NGUYÊN THULAN                                              | ANH Chieve                                                      |                                                         |
| Dia chi*-S                  | 4.02 Vinhomes Smart C                                      | ity, Tây Mỗ, Nam Từ Liêm,                                       | Hà Nội                                                  |
| Dièn thoai                  | 0986335487                                                 | Di dóng* 098633548                                              | 2                                                       |
| Email*:las                  | nanhen@gmail.com                                           | Fax:                                                            |                                                         |
| IV. Thông ti                | n về chứng thứ số Viettel-                                 | CA xin cap:                                                     |                                                         |
| 1. Dối tượng                | g xin cấp dịch vụ: 🖉 🗌                                     | Cá nhàn                                                         | Tố chức                                                 |
|                             |                                                            | Cá nhân trong tổ chức                                           | 🗌 Hộ Kinh Doanh                                         |
| 2. Thiết bị s               | ử dụng dịch vụ: 🗌 USI                                      | B Token Sim CA                                                  | UHSM/Server MySign                                      |
| Sê điện thơ:<br>3. Thời hạn | ại sử dụng Chủng thư s<br>sử dụng:                         | 6 (Truing hợp sử dụng SIM                                       | CA);                                                    |
| Tông số thân                | ig sử dụng: 12 tháng (bản                                  | ng chữ: thunhi hai                                              |                                                         |
| Trong do had                | gom: So thing sit dung the                                 | eo gôi cước: thúng,                                             |                                                         |
| 414                         | So thang bo sung:                                          | thing.                                                          | 12                                                      |
| (Ngd                        | y bắt đầu sử dụng dịch vụ l                                | nen gunt: mang (neu ci<br>tinh tir ngày khách hàng được (       | cấp Cláing thự số Vietlei CA                            |
|                             |                                                            |                                                                 |                                                         |
|                             |                                                            | H                                                               | a son, ngay 1.1 thang 8 nam 20                          |
|                             |                                                            |                                                                 | We obtain the start dimension                           |
|                             |                                                            |                                                                 | they, The of sen on work? man                           |

| 6:18 atl 🗢 🖓                                               | 16:18 atl 🗢 D                                                              |
|------------------------------------------------------------|----------------------------------------------------------------------------|
| Đấu nối dịch vụ MySign                                     | < Đấu nối dịch vụ MySign                                                   |
| 3 3 5                                                      | 1 2 3 4 5                                                                  |
| on Nhập Video call Thanh toán Kỳ hơn<br>ước thông tin đảng | Chọn Nhập Video call Thanh toán động gói cước thông tin                    |
| hông tin đơn hàng                                          | 12 thang                                                                   |
| Loại đơn hàng                                              | Thông tin khách hàng                                                       |
| Đấu nối SME CA                                             | S Nguyễn Thị Lan Anh                                                       |
| Gói cước đãng ký dịch vụ MySign                            | 042187019443                                                               |
| MYSIGN_CNCUATC                                             | 音 21/08/1987                                                               |
| Cước đóng trước                                            | ợơ" Nữ                                                                     |
| 12 tháng                                                   | 宧 28/06/2022                                                               |
|                                                            | Ouc CS QLHC về TTXH                                                        |
| hông tin khách hàng                                        | S4.02 Vinhomes Smart City, Tây Mỗ, Nam<br>Từ Liêm, Hà Nội                  |
| Nguyễn Thị Lan Anh                                         |                                                                            |
| 042187019443                                               | Hợp đồng cung cấp dịch vụ Xem >                                            |
| 21/08/1987                                                 | Đồng ý cho phép Viettel sử dụng thông tin                                  |
| <sup>プ</sup> Nữ                                            | của khách hàng cho đõi tác của Viettel<br>nhằm một trong các mục đích sau: |
| 28/06/2022                                                 |                                                                            |
| <u>Tiếp tục</u>                                            | <u>Tiếp tục</u>                                                            |

viettel

<u>**Bước 8**</u>: KH nhập OTP gửi về để Xác nhận ký vào Hợp đồng và đồng ý đăng ký dịch vụ Mysign của Viettel =>Chọn Xác nhận.

Màn hình thông báo Thành công. MYSIGN sẽ gửi về cho KH thông tin Tài khoản và mật khẩu.

=> KH chọn Đăng nhập ngay để tiến hành đăng nhập vào app

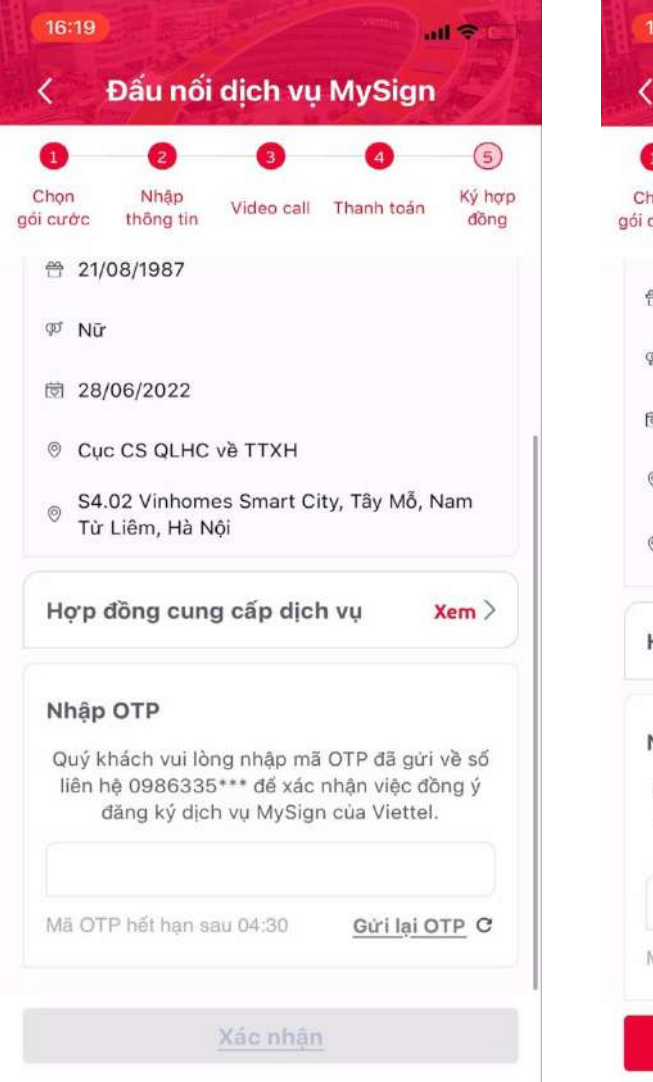

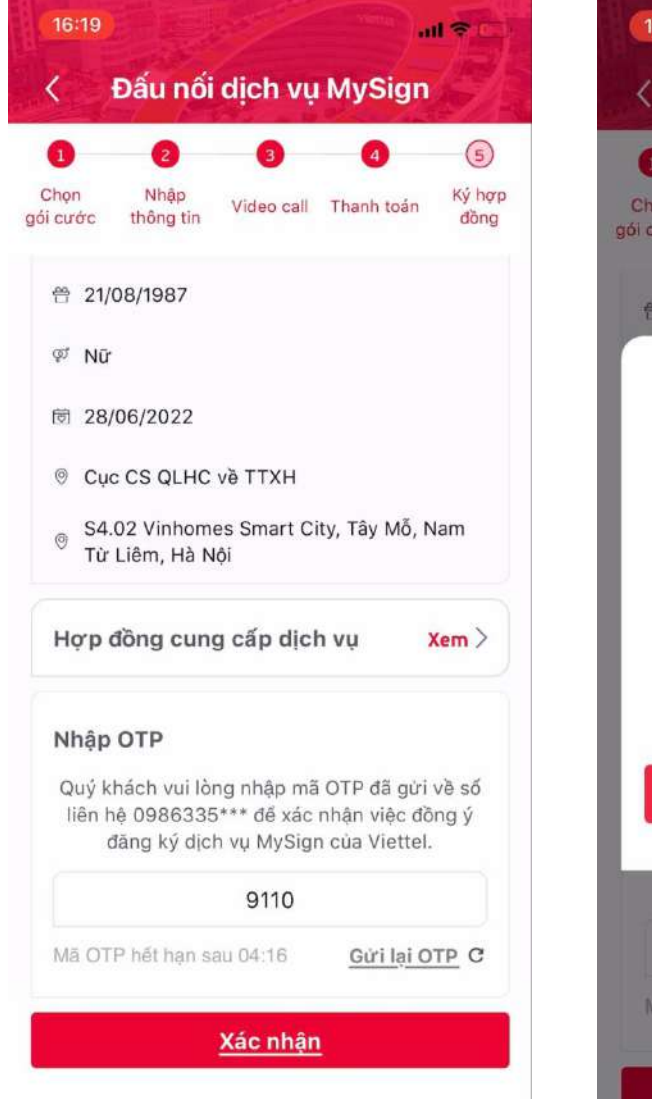

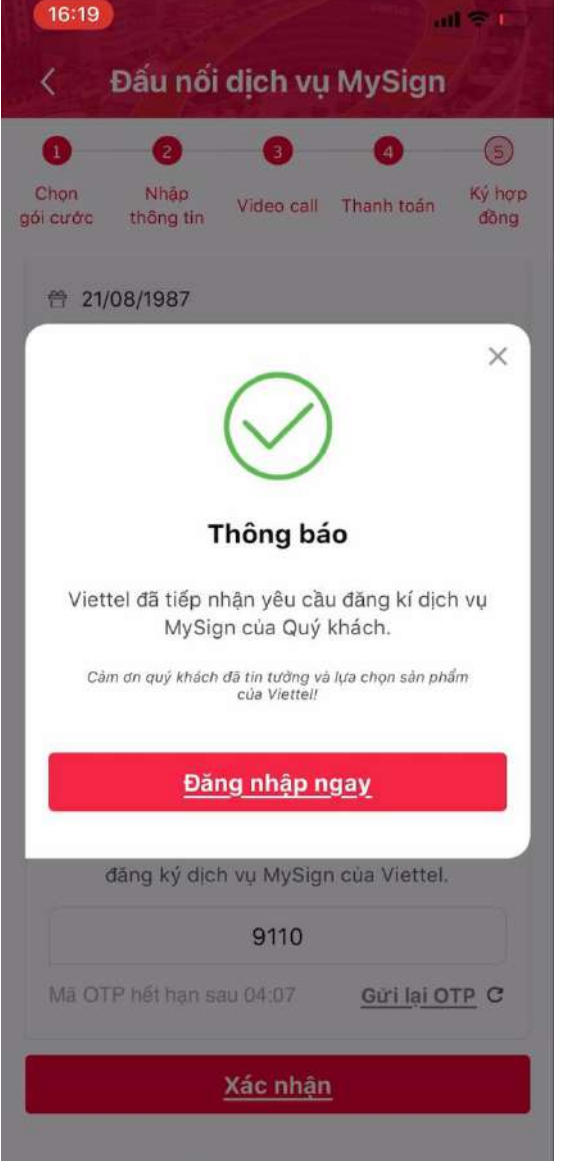

**Bước 9** : KH đăng nhập vào app Mysign bằng tài khoản/mật khẩu đã được gửi về => Chọn Nghiệm thu CTS

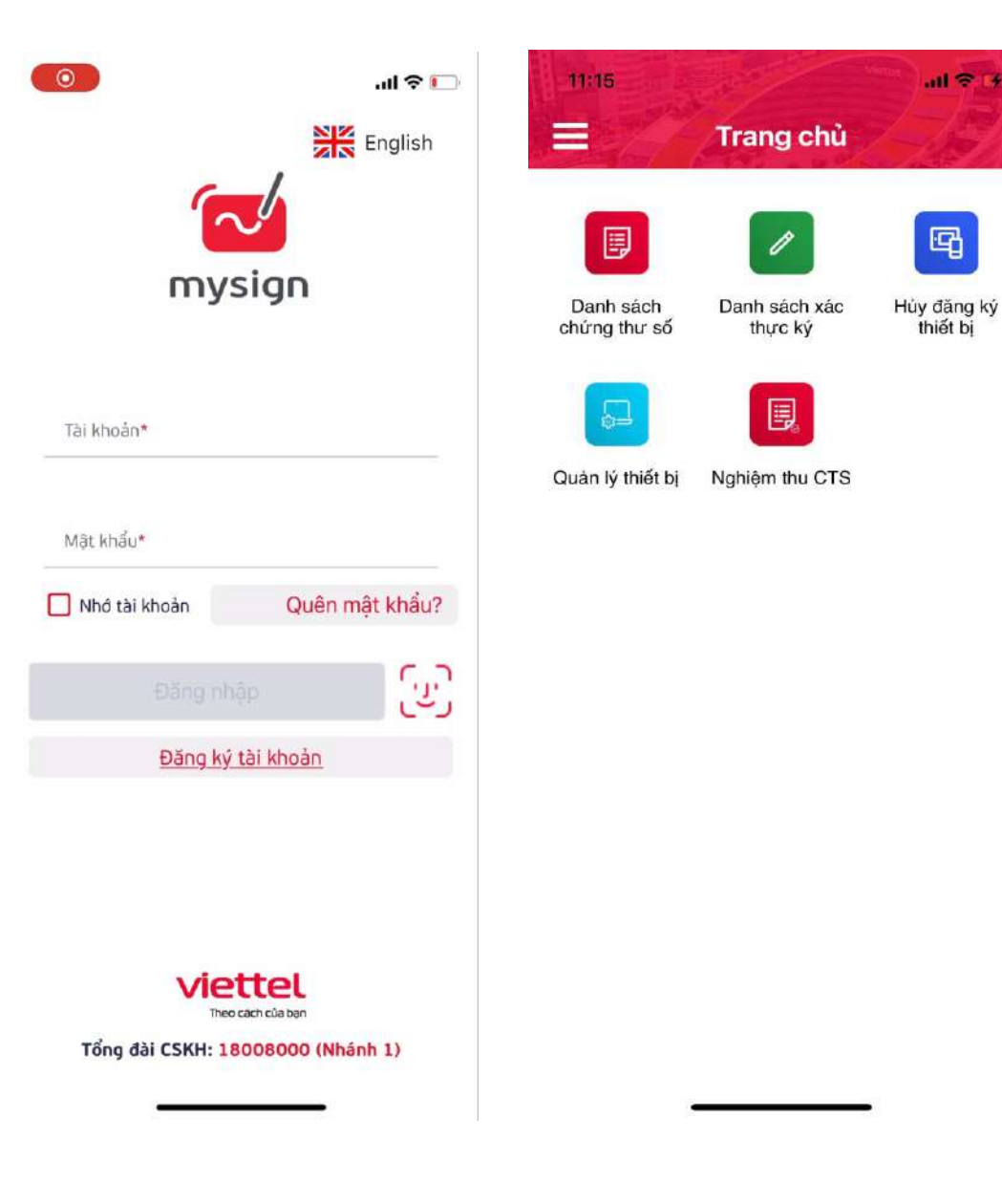

viettel

viettel telecom

atl 😤 🛛

Xem

Bước 10 : KH chọn đơn hàng vừa đấu nối đang ở trạng thái chờ nghiệm thu và tiến hàng nghiệm thu. KH chọn Xem để xem Biên bản nghiệm thu, sau đó click *"Tôi đồng ý nội dung trong biên bản bàn giao chứng thư số*" => Xác nhận nghiệm thu.

| 0                      | all 🗢 🔳  | 15:40                                    |                         |
|------------------------|----------|------------------------------------------|-------------------------|
| < Nghiêm thu chứng thu | r số     | < Nghiệm thu                             | u chứng thư số          |
|                        | ALE CONT | Biên bản nghiệm thu<br>bienbannghiemthu. | pdf                     |
| 111160302              | >        |                                          |                         |
| Chờ nghiệm thu         |          |                                          |                         |
| 100774633              | >        |                                          |                         |
| Đã nghiệm thu          |          |                                          |                         |
|                        |          |                                          |                         |
|                        |          |                                          |                         |
|                        |          |                                          |                         |
|                        |          |                                          |                         |
|                        |          |                                          |                         |
|                        |          |                                          |                         |
|                        |          | Tôi đồng ý nội dung<br>chứng thư số      | trong biên bản bản giao |
|                        |          |                                          |                         |

6

**Bước 11**: KH tiến hành nhập OTP gửi về để xác nhận
 => Hoàn thành nghiệm thu CTS

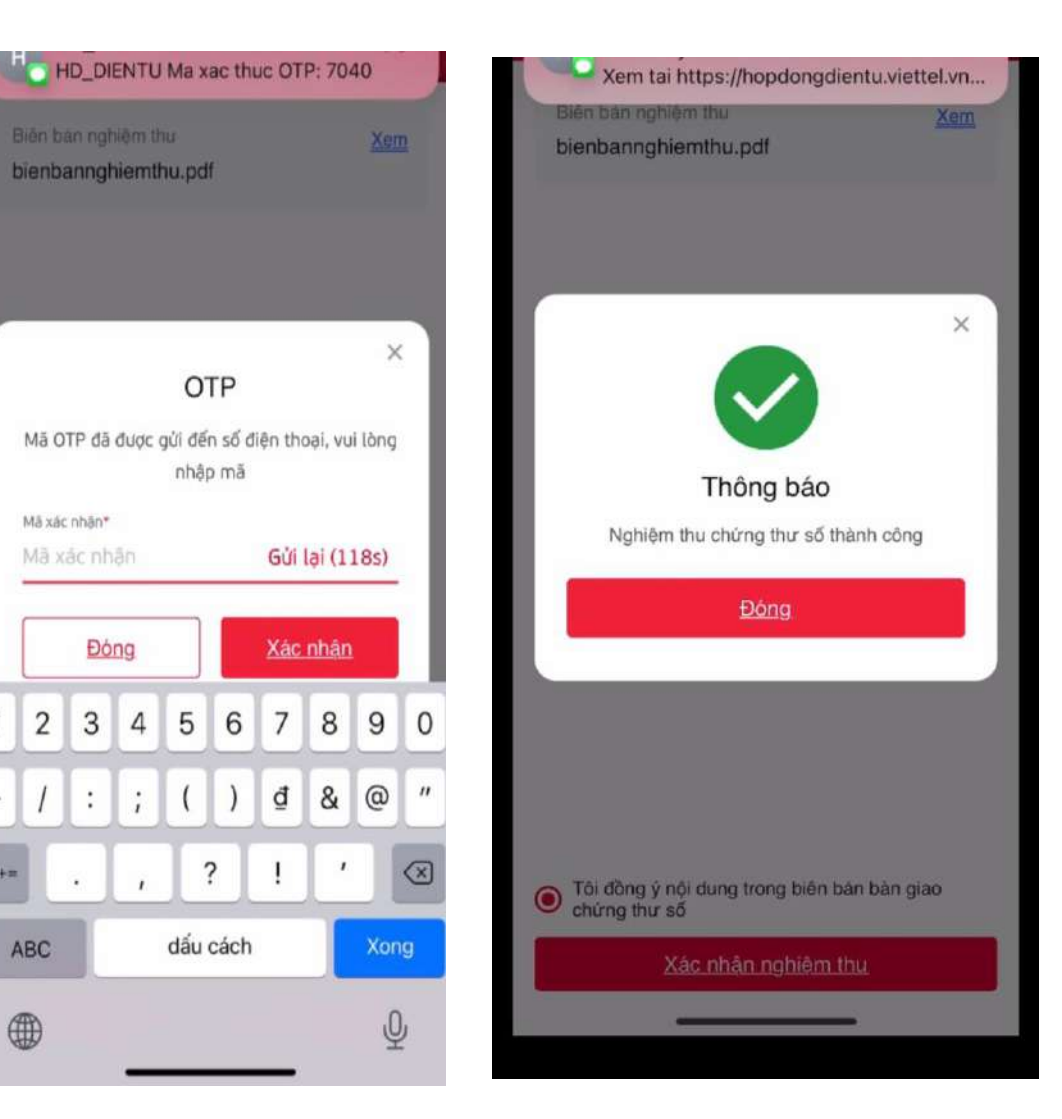

#### **Bước 1**: Đăng nhập tài khoản trên https://csdl.haiphong.edu.vn/

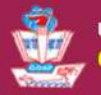

ỦY BAN NHÂN DÂN THÀNH PHÓ HẢI PHỎNG CƠ SỞ DỮ LIỆU NGÀNH GIÁO DỤC VÀ ĐÀO TẠO THÀNH PHÔ HẢI PHÒNG

#### HOTLINE: 19004740

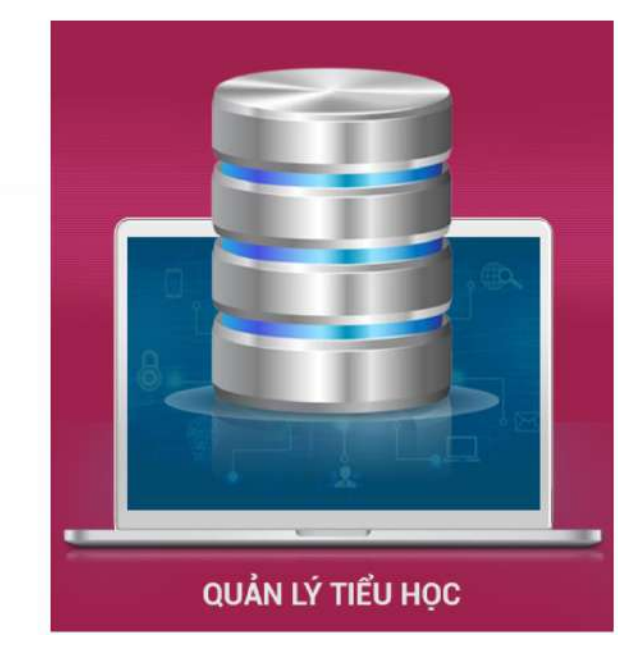

| ĐĂNG NHẬP H<br>Quản lý cấp Trường | IỆ THỐNG       |
|-----------------------------------|----------------|
| TẢI KHOẢN CỦA BẠN                 |                |
| Tài khoàn đăng nhập               | 1              |
| Mật khẩu                          | ·              |
| THÔNG TIN ĐƠN VỊ                  |                |
| Tiểu học                          | •              |
| Chọn phòng                        | •              |
| Chọn trường                       | •              |
| nhập mã xác nhận                  | AUVZCO         |
| 🗹 Lưu thông tin đăng nhập?        | Quên mật khẩu? |
| Đãng nhập                         |                |

viettel

viettel

**Bước 2**: Chọn menu Hệ thống (góc trên cùng bên phải), chọn **Hồ sơ nhân sự** 

|                                                               | Quản lý giáo dục Tiểu học 🔹                 |                                                     | 💵 🖬 📲 📲 📲 Học kỳ l 2023-2024 🛛 Hướng dẫn 🕐 🌲 🚱 🏢 |
|---------------------------------------------------------------|---------------------------------------------|-----------------------------------------------------|--------------------------------------------------|
| 🔝 1. Trường học 🛛 🎎 2. Lớp học 👖 🕺 3. Nhân sự 🔻 👖 4. Học sinh | 🗹 5. Nhập liệu 🔻 🛔 6. Tổng Kết 🛛 購 7. In ấn | 🔟 8. Thống kê 🏾 🎁 9. Báo cáo 🛛 🕍 10. Công cụ hỗ trợ | HỆ THỐNG                                         |
| ( TRUY CẬP NHANH                                              |                                             |                                                     | Cấp TH                                           |
| Thêm truy cân nhanh                                           |                                             |                                                     | Hỗ trợ trực tuyến                                |
| menn aug vap maann                                            |                                             |                                                     | Thông bảo                                        |
|                                                               |                                             |                                                     | Hồ sơ nhân sự cá nhân                            |
|                                                               | _                                           |                                                     | Đổi mật khẩu                                     |
|                                                               |                                             |                                                     | Cấu hình hiển thị lưới                           |
|                                                               |                                             |                                                     | Danh sách ý kiến đã gửi                          |
|                                                               |                                             |                                                     | Thoát                                            |

**Bước 3**: Kiểm tra thông tin cá nhân, chú ý **Họ tên; Số CMND/CCCD,** nếu chưa đúng thì cập nhật lại

| HAIPHONG-EDU TRƯỜNG TH ĐẦNG GIANG                               | n <mark>lý g</mark> ia | áo dục Tiếu học                          |        |                                         |
|-----------------------------------------------------------------|------------------------|------------------------------------------|--------|-----------------------------------------|
| 📰 1. Trường học 🏾 🎎 2. Lớp học 📃 🗴 3. Nhân sự 🔻 👤 🗮 4. Học sinh | 5                      | . Nhập liệu 🔻 🛓 6. Tổng Kết 📑 7. In ấn 🔟 | 8. Thố | ng kê 📑 9. Báo cáo 🙀 10. Công cụ hỗ trợ |
|                                                                 |                        |                                          |        |                                         |
| Họ tên                                                          | [1]                    | ) · · ·                                  |        | Là Đoàn viên [10]                       |
| Ngày sinh                                                       | [2]                    |                                          |        | Số sổ BHXH [12]                         |
| NO IMAGES Giới tính                                             | [3]                    | Nữ                                       | •      | Thông tin hộ khẩu, quê quán             |
| Trạng thái CB                                                   | [4]                    | Đang làm việc                            | •      | Hộ khẩu thường trú [13]                 |
| Mã định danh Bộ GD&ĐT: 3101288118 Là tuyển mới                  | [4.1]                  |                                          |        |                                         |
| Số CMND/CCCD                                                    | [5]                    | DF ID Field Rat                          |        |                                         |
| Email                                                           | [6]                    |                                          |        | Quê quán [14]                           |
| Điện thoại                                                      | [7]                    |                                          |        |                                         |
| Dân tộc                                                         | [8]                    | Kinh                                     | •      |                                         |
| Tôn giáo                                                        | [9]                    | Không                                    | •      |                                         |

viettel

viettel telecom

Bước 2: Vào mục Quản lý học bạ và bảng tổng hợp điện tử

|               | G-EDU        |                  |                | C Quản lý giáo dục Tiếu học         | •     |            |   |
|---------------|--------------|------------------|----------------|-------------------------------------|-------|------------|---|
| 1. Trường học | 🎎 2. Lớp học | 👤 🏼 3. Nhân sự 🔻 | <b>1</b> 4. Ho | C Quản lý giáo dục Tiểu học         |       | 📑 7. In ấn |   |
|               |              |                  |                | Ứng dụng liên lạc điện tử- eNetViet | - 12. |            |   |
|               |              |                  |                | Quan lý nọc bạ và bàng tông nợp điệ | ntur  | >          | 0 |

**Bước 5:** Vào Hệ thống -> Giáo viên đăng ký tài khoản ký

| HAIPHONG-EDU                                                  | Quản lý học bạ và bảng tống hợp điện 1 |
|---------------------------------------------------------------|----------------------------------------|
| 1. Hệ thống 🔹 2. Học bạ điện tử 3. Bảng tổng hợp kết quả ĐGGD |                                        |
| 1.2. Giáo viên đăng ký tài khoản ký                           |                                        |
| Thêm truy cập nhanh                                           |                                        |
|                                                               |                                        |
|                                                               |                                        |
|                                                               |                                        |
|                                                               |                                        |

viettel

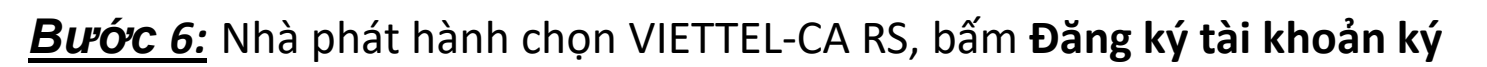

| y/cô click vào [chỉnh sửa ảnh] biểu tượng | ; hình cây bử phía cuối ảnh và thực hiện.                         |
|-------------------------------------------|-------------------------------------------------------------------|
|                                           |                                                                   |
| ig tin hình ảnh chữ ký                    | Thông tin nhân sự                                                 |
| ō                                         | Mã định danh : E E E E E E E E E E E E E E E E E E                |
| NO IMAGES                                 | Thông tin đăng ký tài khoản chữ ký số                             |
|                                           | Trạng thái đãng ký : Chưa đãng ký tài khoản                       |
| Chỉnh sửa ảnh                             | Thông tin đăng ký :       Kiểu chữ ký:       REMOTE SIGNING       |
|                                           | Nhà phát hành: VIETTEL-CA RS                                      |
| Chọn ảnh Lưu                              | Tên đăng nhập:<br>Đãng kỳ tài khoản ký                            |
|                                           |                                                                   |
|                                           | g un mini an chư kỳ<br>MO IMAGES<br>Chính sửa ảnh<br>Chọn ảnh Lưu |

viettel

viettel

**Bước 7:** Nhập **thông tin tài khoản, mật khẩu Mysign**, bấm **Đăng ký** 

| Thông tin đăng nhập chữ ký số                                             | × |
|---------------------------------------------------------------------------|---|
| (Thông tin này được cung cấp bởi nhà cung cấp chữ ký số)<br>Tên đăng nhập |   |
| Nhập tên đăng nhập                                                        |   |
| Yêu cầu nhập tên đăng nhập<br>Mật khẩu                                    |   |
| Nhập mật khấu                                                             | Ø |
| Yêu cầu nhập mật khẩu                                                     |   |

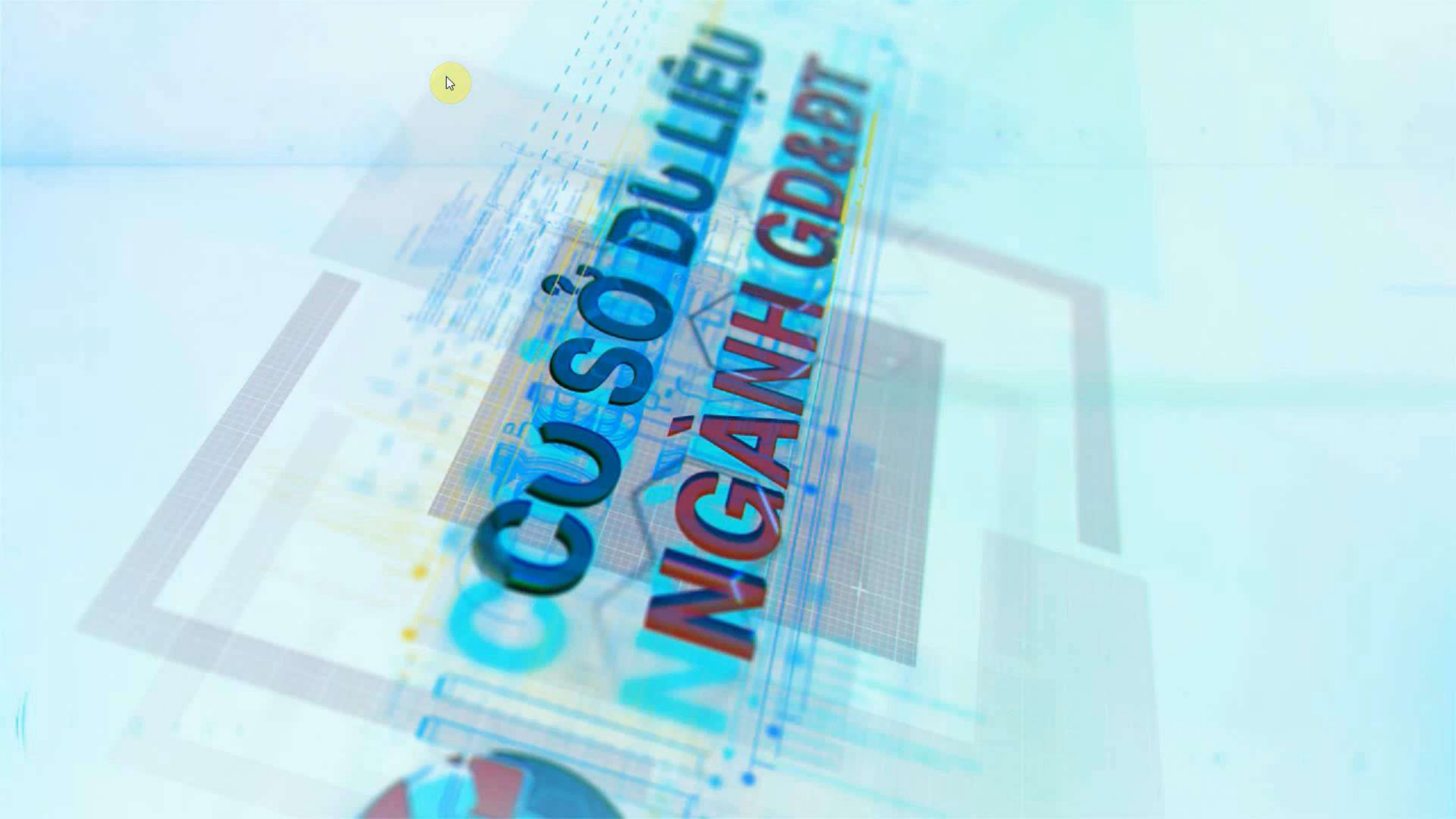

## Trân trọng cảm ơn !

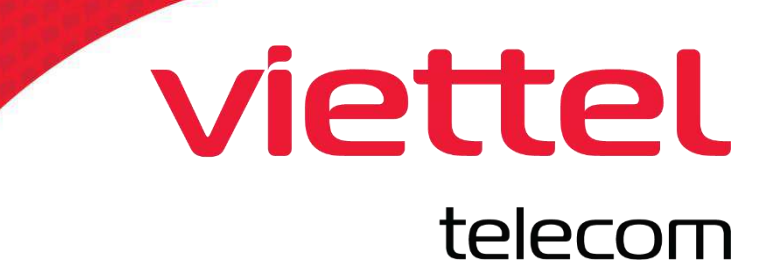